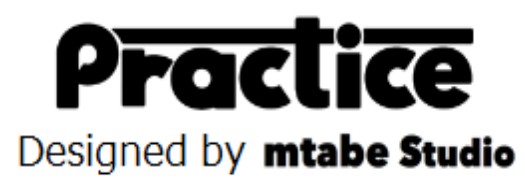

## インストール

- ・Microsoft .Net Framework4.0 をインストールする。 http://www.microsoft.com/ja-jp/download/details.aspx?id=17718
- ・アプリケーションをダウンロードする。 http://www.mtabe.com/
- ・zip ファイルを解凍する。
- ・アプリケーション(Practice.exe)を起動する。
- ・設定ボタンをクリックして
   デコーダーが接続されている COM ポートを設定する。
   設定用パスワードは 0000 です。
- ・アプリケーションを再起動すれば準備 OK!

## カスタマイズ

以下の項目が設定できます。

| Co                                                                     | nfig                                    |          |      |            |       | × |  |  |  |
|------------------------------------------------------------------------|-----------------------------------------|----------|------|------------|-------|---|--|--|--|
| S                                                                      | td Setup                                | Option   | Data | Security   |       |   |  |  |  |
| Track Name<br>mtabe-7Jp<br>Com Port<br>COM2<br>Min Lap Time (sec)<br>5 |                                         |          |      |            |       |   |  |  |  |
|                                                                        | Max Lap Time (sec)<br>60                |          |      |            |       |   |  |  |  |
|                                                                        | <ul> <li>Displa;</li> <li>To</li> </ul> | oday     | C    | ) After St | artup |   |  |  |  |
|                                                                        | Config I<br>0000                        | Password | 1    |            |       |   |  |  |  |
|                                                                        |                                         | Ca       | ncel | 0          | К     |   |  |  |  |

- ・Track Name サーキット名・・・画面のタイトル部分やメールに表示されます
- ・Com Port com ポート・・・デコーダーが接続されているポートを指定します
- ・Min Lap Time 最小ラップ・・・設定以下のラップを無効にします
- ・Max Lap Time 最大ラップ・・・設定以上のラップは別セッションとして管理されます
- ・Display Data 表示データ・・・旧いデータを表示しないを選んだときの表示範囲を設定します
- ・Config Password 設定パスワード・・・設定変更時のパスワードを設定します

| Config                                    |  |  |  |  |  |  |  |  |  |
|-------------------------------------------|--|--|--|--|--|--|--|--|--|
| Std Setup Option Data Security            |  |  |  |  |  |  |  |  |  |
| ☑ Lap Time Read English ▼                 |  |  |  |  |  |  |  |  |  |
| 🔽 Lap Mail Service                        |  |  |  |  |  |  |  |  |  |
| "LAP mail" is sent from lapmail@mtabe.com |  |  |  |  |  |  |  |  |  |
| Class Result                              |  |  |  |  |  |  |  |  |  |
| Forecast Time                             |  |  |  |  |  |  |  |  |  |
| 🔄 3min 📄 5min 📄 8min 📄 10min              |  |  |  |  |  |  |  |  |  |
| RC2 Mode I-LAP Mode                       |  |  |  |  |  |  |  |  |  |
| Additional information                    |  |  |  |  |  |  |  |  |  |
| O Average O Continuous 3LAP               |  |  |  |  |  |  |  |  |  |
| Cancel OK                                 |  |  |  |  |  |  |  |  |  |

- ・Lap Time Read ラップタイムを読み上げる・・・計測ラインを通過した時にタイムを読み上げます
- ・Lap Mail Service ラップタイムをメールで送信する・・・走行後に設定したアドレスにメールを送信します
- ・Class Result クラスリザルト・・・同じクラスのリザルトをメールに記載します
- ・予想タイム・・・ラップタイムメールに予想タイム周回数を表示します
- ・RC2 Mode RC2 モード・・・RC2 を利用する場合はチェックをしてください
- ・I-LAP Mode I-LAP モード・・・I-LAP を利用する場合はチェックしてください
- ・Additional information 追加情報・・・アベレージタイムか連続3ラップの平均をメールに記載します

| Ctul Cature | Ontion     | Data     | Casumitu      |  |
|-------------|------------|----------|---------------|--|
| olu belup   | Option     | Data     | Security      |  |
| -5          | Secret Mod | le       |               |  |
|             | 🔲 Us       | e Secre  | et Mode       |  |
|             | _          |          |               |  |
|             |            | Drive    | r List        |  |
|             |            |          |               |  |
|             |            |          |               |  |
|             | D          | river Li | st Import     |  |
|             |            |          |               |  |
|             |            |          |               |  |
|             |            | N I I I  |               |  |
|             | L          | Jelete L | ap Data       |  |
|             | Delete     | e Data   | Automatically |  |
|             | Dor        | not worl | k 🚽           |  |
|             | 001        | ios non  |               |  |
|             |            |          |               |  |
|             |            |          | OK            |  |
|             | Can        | cei      | OK            |  |

- ・Secret Mode シークレットモード・・・指定したポンダー番号を画面に表示無くするモードです
- ・Driver List Import ドライバーインポート・・・ドライバーリストをインポートします。
- ・Delete Lap Data ラップデータ削除・・・すべての走行データを削除します。
- ・Delete Data Automatically 起動時にラップデータを自動削除します。

Do not work 自動削除を行わない 1 or more month 1 ヶ月以上前のデータを削除する

3 or more month 3 ヶ月以上前のデータを削除する 6 or more month 6 ヶ月以上前のデータを削除する 12 or more month 12 ヶ月以上前のデータを削除する

設定変更後はOKボタンを押した後にアプリケーションを再起動してください。

| Transponder Data               |  |  |  |  |  |  |  |
|--------------------------------|--|--|--|--|--|--|--|
| Tranceponder Number<br>9484204 |  |  |  |  |  |  |  |
| Class Name<br>12Mod            |  |  |  |  |  |  |  |
| Driver Name<br>田部 誠            |  |  |  |  |  |  |  |
| Mail Address                   |  |  |  |  |  |  |  |
| Cancel                         |  |  |  |  |  |  |  |

## ドライバー名の登録

- ・ドライバーリスト(一番左の一覧)を右クリックすると ドライバー名、クラス、ラップメール送信先を登録する画面が表示されます。
- ・Class Name クラス名
- ・Driver Name ドライバー名
- ・Mail Address LAP メール送信先